# FMCでの証明書エラー「Identity certificate import required」のトラブルシューティング

# 内容

概要
前提条件
要件
使用するコンポーネント
背景説明
問題
解決方法
ステップ1:CSRの生成(オプション)
ステップ2:CSRへの署名
ステップ3:証明書の確認と分離
ステップ4:PKCS12での証明書のマージ
ステップ5:FMCにPKCS12証明書をインポートする
確認

## 概要

このドキュメントでは、Firepower Management Center(FMC)で管理されているFirepower Threat Defense(FTD)デバイスの「Identity certificate import required」エラーをトラブルシューティングして修正する方法について説明します。

# 前提条件

## 要件

次の項目に関する知識があることが推奨されます。

- •公開キーインフラストラクチャ(PKI)
- FMC
- FTD
- OpenSSL

## 使用するコンポーネント

このドキュメントで使用する情報は、次のソフトウェアバージョンに基づいています。

- MacOS x 10.14.6
- FMC 6.4
- OpenSSL

# 背景説明

注:FTDデバイスでは、証明書署名要求(CSR)を生成する前に、認証局(CA)証明書が必要です。

CSRが外部サーバ(Windows ServerやOpenSSLなど)で生成される場合、FTDは手動キー登録をサポートしないため、手動登録メソッドは失敗します。PKCS12など、別の方法を使用する必要があります。

## 問題

証明書がFMCにインポートされ、証明書の登録を続行するにはID証明書が必要であるというエラ ーが表示されます。

シナリオ1

- 手動登録が選択されています
- CSRは外部で生成され(Windows Server、OpenSSLなど)、秘密キー情報を持っていない (または知っている)
- ・以前のCA証明書はCA証明書情報の入力に使用されますが、この証明書が証明書署名の原因であるかどうかは不明です
- シナリオ2
  - •手動登録が選択されています
  - CSRは外部で生成される(Windows Server、OpenSSL)
  - CSRに署名するCAからの証明書ファイルがあります

どちらの手順でも、証明書がアップロードされ、図に示すように進行状況が表示されます。

CA A ID A Identity certificate import required

\* FPR1k-172.204.204.66 wildcart-cert-2020 Global Manual O In progress 200 数秒後も、FMCはID証明書が必要であることを示します。

FPR1k-172.204.204.66 wildcart-cert-2020

208

上記のエラーは、CA証明書がID証明書の発行者情報と一致しないか、秘密キーがFTDでデフォル トで生成されたものと一致しないことを示しています。

## 解決方法

この証明書登録を機能させるには、ID証明書に対応するキーが必要です。OpenSSLを使用すると、PKCS12ファイルが生成されます。

## ステップ1:CSRの生成(オプション)

**CSRジェネレータ**(csrgenerator.com)というサードパーティのツールを使用して、CSRとその秘密キーを取得できます。

証明書情報が適切に入力されたら、[Generate CSR] オプションを選択します。

## **CSR** Generator

security github

# Generate a Certificate Signing Request

Complete this form to generate a new CSR and private key.

| Country                                                     |
|-------------------------------------------------------------|
| US                                                          |
| State                                                       |
| Texas                                                       |
| Locality                                                    |
| San Antonio                                                 |
| Organization                                                |
| Big Bob's Beepers                                           |
| Organizational Unit                                         |
| Marketing                                                   |
| Common Name                                                 |
| example.com                                                 |
| Key Size         View CSEs List           2048         4096 |
| Generate CSR                                                |

これにより、認証局に送信するためのCSR+秘密キーが提供されます。

👱 IIN 💷 🔲 😖

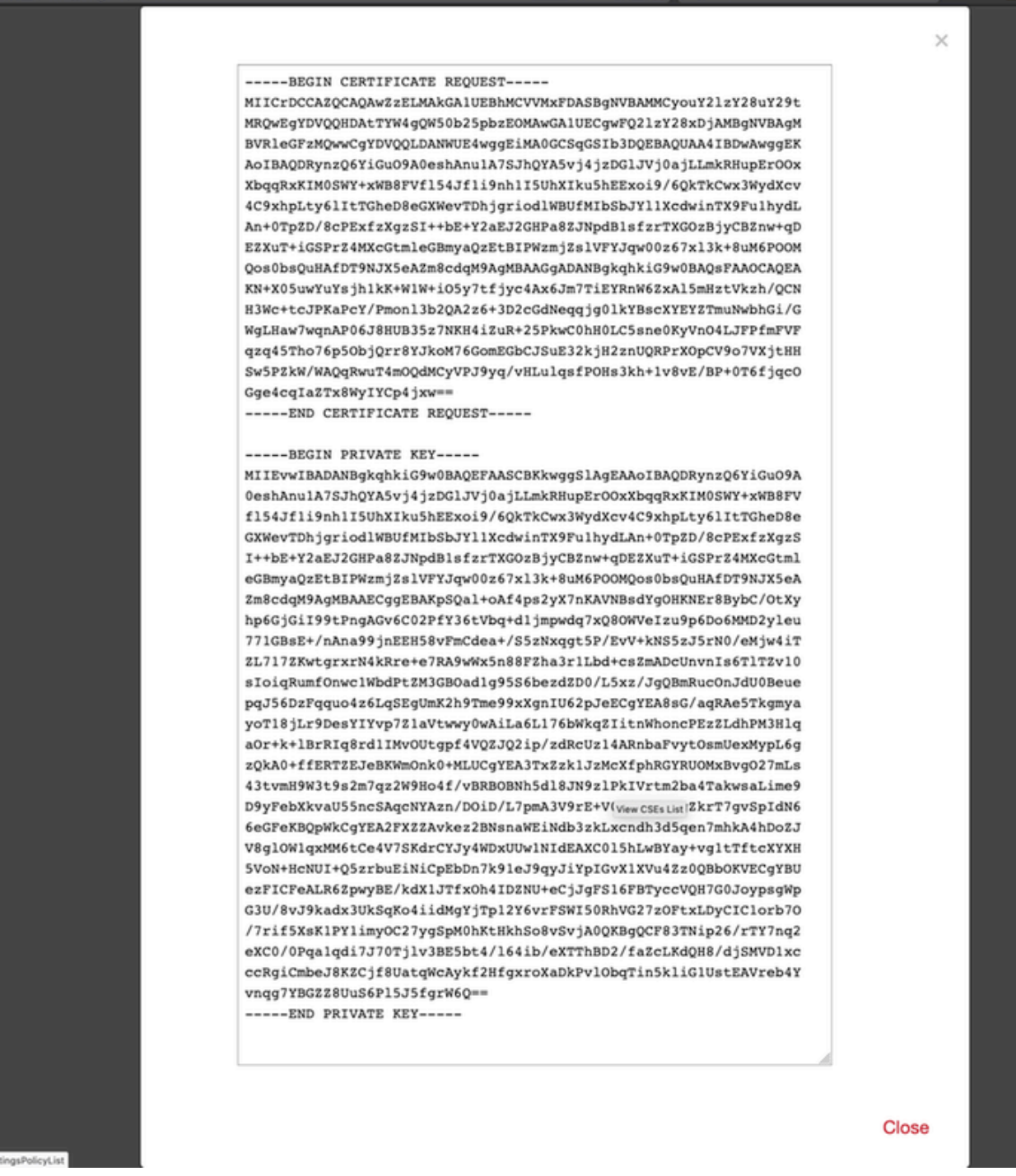

## ステップ2:CSRへの署名

CSRはサードパーティCA(GoDaddy、DigiCert)によって署名される必要があります。CSRが署名 されると、zipファイルが提供されます。このファイルには次のものが含まれます。

- •アイデンティティ証明書
- CAバンドル(中間証明書+ルート証明書)

#### ステップ3:証明書の確認と分離

テキストエディタ(メモ帳など)を使用して、ファイルを確認して分割します。 秘密キー (key.pem)、ID証明書(ID.pem)、CA証明書(CA.pem)を識別しやすい名前でファイルを作成します CAバンドルファイルに2つ以上の証明書(1つのルートCA、1つのサブCA)がある場合は、ルートCAを削除する必要があり、ID証明書の発行者はサブCAであるため、このシナリオではルートCAを使用する必要はありません。

#### CA.pem:

Bag Attributes localKeyID: 4B ED BA 56 76 3A C9 22 C3 75 54 A7 0A 1A F1 7D 3B 5E B0 D8 subject=/C=US/ST=Texas/L=San Antonio/O=Cisco/OU=VPN/CN=\*.cisco.com issuer=/C=MX/ST=CDMX/O=Ungu Corp/OU= Corp Certificate Authority/CN=Corp Intermediate CA -BEGIN CERTIFICATE-MIIFojCCA4qqAwIBAqICEBowDQYJKoZIhvcNAQELBQAwfjELMAkGA1UEBhMCTVqx DTALBgNVBAgMBENETVgxEjAQBgNVBAoMCVVuZ3UgQ29ycDEoMCYGA1UECwwfVW5n dSBDb3JwIENlcnRpZmliYXRlIEF1dGhvcml0eTEiMCAGA1UEAwwZVW5ndSBDb3Jw IEludGVybWVkaWF0ZSBDQTAeFw0yMDAyMjcwNjE1MjRaFw0yMTAzMDgwNjE1MjRa MGcxCzAJBgNVBAYTA1VTMQ4wDAYDVQQIDAVUZXhhczEUMBIGA1UEBwwLU2FuIEFu dG9uaW8xDjAMBgNVBAoMBUNpc2NvMQwwCgYDVQQLDANWUE4xFDASBgNVBAMMCyou Y2lzY28uY29tMIIBIjANBgkqhkiG9w0BAQEFAAOCAQ8AMIIBCgKCAQEAsrPghHA3 7r/ShqU7Hj016muESBwmeDYTb0SBDz6T30E95T67Ey0ra8/sxyorCMzTHSPr6adF o7xbrjm1onhneeJv+6sUbF1FnZnyNjrjAd/6u8BCJcXPdHESp4kvFGv8fuNAE01s gjfuj+Ap1iPbWUjsxs1CDlq2O8H/NyPn+mvu2Kvo1sJZls5VAAk6D2FxSpwos4tV sXUn711ymzyArhDMQ0sGib8s8o0PqnBYPhy12+AWECqHTccMbsVxC3S11hHQMPCi LAEC/ijQeISMOxdR/p4CpjbuNJTIQQw8CRqjSvkY2DGZs3s1Lo56RrHpRJdcukD5 zKGRLrKCt0jvyQIDAQABo4IBPzCCATswCQYDVR0TBAIwADARBglghkgBhvhCAQEE BAMCBkAwMwYJYIZIAYb4QgENBCYWJE9wZW5TU0wgR2VuZXJhdGVkIFNlcnZlciBD ZXJ0aWZpY2F0ZTAdBgNVHQ4EFgQUzED6CQ5u/wcK7y+GYz9ccDkrUigwgaEGA1Ud IwSBmTCBloAUT8MBVNLJSgdOEG3GW+KnUvRMRCiheqR4MHYxCzAJBgNVBAYTAk1Y MQ0wCwYDVQQIDARDRE1YMRIwEAYDVQQKDA1Vbmd1IENvcnAxKDAmBgNVBAsMH1Vu Z3UgQ29ycCBDZXJ0aWZpY2F0ZSBBdXRob3JpdHkxGjAYBgNVBAMMEVVuZ3UgQ29y cCBSb290IENBggIQADAOBgNVHQ8BAf8EBAMCBaAwEwYDVR01BAwwCgYIKwYBBQUH AwEwDQYJKoZIhvcNAQELBQADggIBAJuAihWxJ44ug/vEhZaUapUtYSqKWzMLZbBr un1IMsL8I8AhuWM93PPmHX2Tm2XwQlo9PBN3aNacUz/FneZ/NNfQwC1GfJCTHJVE K4+GWDNIeVznY7hbMppt5iJNuBMR/EoYoQ0xdqPtnLEqt92WgGjn6kvjVLw6eJKB Ph75RDyr5DQz86Agn1/JzjvpeLR10eqMTCxgQJbY0eUrZCRNDWaV/ahpvmZ9xPV6 MB1la6GipT5EcFe16WPNiqQa+3f+y8nsnsMDNE8UXW8nSqZwdTdA8THxkpogcPTb isw8a9CkindzZhI6rtoCI0QXmqkw6uXPWcw5PnTT08TnSQoMJnC/Hvaa/tiiFA3F dkaPLePgDScFZED2nPIFsbXfb2zFRCN2YLirose/k9wc8rX1Z639uVCXN4yYmx9b ADrqqQdkUXCGCGrQjXzWRNCORZihfTKg+ANoEaWgBsgInqtV5R/nsSkeibva9rBG yHPUkZB70Xz2AuINod70aPDiQCabEpVTcV5dr8+r9L1h5UQCIim+wPgBAQzG9Bz9 JM5RHriNhdmKQkvjDbqcKx8V3tjYpDNHgWAlwnaoICEoDKbSoiLdWgaPt4F1kipW 2RImd7X9wPetswGe0pI3q39mBtgQ1eAARXVB373il2WvxEWnjfBa9V4GAZcoMjpx 92xpoxS1 -END CERTIFICATE-

key.pemという名前のファイルの内容:

Bag Attributes

localKeyID: 4B ED BA 56 76 3A C9 22 C3 75 54 A7 0A 1A F1 7D 3B 5E B0 D8 Key Attributes: <No Attributes>

----BEGIN ENCRYPTED PRIVATE KEY---

MIIFDjBABgkqhkiG9w0BBQ0wMzAbBgkqhkiG9w0BBQwwDgQI9vQUkrE10MMCAggA MBQGCCqGSIb3DQMHBAjnRV9YTIYsSwSCBMjqflLhs3v0RL0DHkvi7yvWSd3xWLMn jt1hg0LsU1TDmBAWp/LXpgSP27c4XCQiZcOeiFDgm8aKw9xTDjgkEUBVactZs+Sz vCE1gcG6NRH91ZFiwOYy+MCR4EPYh06DJPQ+MxLvtjjHrErruyXlAlywfAtrAcQk E5tJniCaNTppwfVOfLpd/oHa2tFOkBMVVjS3HyxAXEfNThmzMwKRygsLPUKShtfb iv0bu8zI6fVfB4db3J/FjqikoiCHKXbWetm/GewZ071H3DW0HamtPw3InUuvYuzv SM08x+NJi6uo7gtrQ6Rld2z5fN6vTtAw3xl0AHjxm+vf0xt95zXhABYkMg2zHaQg 0djTHYFWdHwpdmSSNWM8hWnY8AvFxdjXURp/5MNP+v6ty5W/ETVe6o+Dh1sa9i7v PzUwIDWs6kt0rxp0v82001mqSKD6C4UnD1Vf2hH7AyMuwRpYam0EIuPtg8GgeiHJ 6vxpIJ3dY9/s0eyElkvKimZgiXpexBV/nDnksCLJTGyR08AE56ig2+XiBkwIoUai QTZNi3S+PmPf8g1HFtVKR8V6Zk4u8xov3reNTTmKXxXcH3mHPaMU/Nhd1dn8fpx+ phTzULmdtIpD3rlHknh0uMvjrw0RYTLp1WGiEo5DU1SyI5jrMCYa0mhuf0I7vtPp rQqXNo6JleXuBteWSIHDqFynrtIdLyUVhK5QwF4Om9+OvGkXNuqMDv4fH4+7nv91 KqK2NS4yUXW1KjbAFe+Cxz9E7stt4Nyvwx561/FpYLHymYDjQA3kFrC3tPHeULjT fp95fJ+6g2ROnr4yKerHbV5BAaiOV3rRVpBWhgzBK5o3w4+C+QIH6tgD1f2Jp9YA TZLj/BDxIc40Q6A0RATjWcbE1fvuNmNvMEQpDFM0gP8mlqnnBGzc5mwxC1xTNcQD nmaFYykWVxYCzsvQAgwkvyzzZw2mPNQpj3lVIOVRdZy8NWVkKCBLpq2XTSA6AQIK mnJLY+rSAEi6miVnHeUW683un8KND9+HQ1YZbpKDK+JGcwkP/KhEHKmipEoHS8b5 MLby4tL7grA3sfddMooJJYsCC372WYrd8xPrDZ9kYJ0N64ks9sYhvRUxRMJaxgaY Int7b6p90i1r0LpielhUUrEvbu0CudM4sLDyXg8Fgf9G5u8dMuchCjXrEPGhmf4Y ZhTfQF3xxQYtLBbLfWeQUFt6GBsJMLGZFTFPM06/e3vToRu/Opw4Z9hrA6zBfQWa bcT868DNME+UQxoT825SLwsFFPcj0pixn21FSm6baig6QWvTV9+5797+AEPnG23i 1x/KKsvTEuwyHGgAX6p9Z0bfPOVcikMZkO9MvMDU5MOUm0lbnb0zINrrblG0gmRX SYNNoL71J3joAKzv056KURWAMk9tQE8hAefWAZHS1PacwgUIWx0SAszRMkneptiR VCm5UvzbYiMIAOrJjx6PTakuPIhdfokLyWfMI74ETao0Hl7KdDD1i/w11fAWFqtN 2gzfPw7Q02F7iZiYtxV9ryVBnH4wqut9pFjPYGu2oXC5q4Y7lJ1DrMzc879vAchM C1dBcaJLWdpdTmrg2WNiao/rv3A20JjPOzAOeUwRo9r5OS0oF9ez1ghBpAAtehyi FGY=

----END ENCRYPTED PRIVATE KEY-----

ID.pemという名前のファイルの内容:

---BEGIN CERTIFICATE----

MIIFtzCCA5+gAwIBAgICEAEwDQYJKoZIhvcNAQELBQAwgZIxCzAJBgNVBAYTAk1Y MQ0wCwYDVQQIDARDRE1YMRIwEAYDVQQKDAlVbmd1IENvcnAxMjAwBgNVBAsMKUFu eWNvbm51Y3QgaG9sZ3VpbnMgQ2VvdG1maWNhdGUgQXV0aG9vaXR5MSwwKgYDVQQD DCNBbnljb25uZWN0IGhvbGd1aW5zIEludGVybWVkaWF0ZSBDQTAeFw0yMDA0MDUy MjI3NDhaFw0yMDA0MjUyMjI3NDhaMGcxCzAJBgNVBAYTA1VTMQ4wDAYDVQQIDAVU ZXhhczEUMBIGA1UEBwwLU2FuIEFudG9uaW8xDjAMBgNVBAoMBUNpc2NvMQwwCgYD VQQLDANWUE4xFDASBgNVBAMMCyouY21zY28uY29tMIIBIjANBgkqhkiG9w0BAQEF AAOCAQ8AMIIBCgKCAQEAxcrtoc7qbNIqPD5jwxTZRZPTQJbDE9y/WIySZWQ0CEL9 AwFSziHOsuXpivM4Q5Lx1TOPhHaPS7lligmIfca4m2/5E6n4kMqUMn1PTR+7QGT7 j+0872AA0Rr0tag7XmdBSw7V66aTodkYhrJoUxHsCdey5D1xdapyvzl2hHcYqemi HZtXthVq1XTfeC2LGESvz1cb0++MKcraeZgykM6Ho3aaOG52w1xzF1FGUe2nkKaT I6WcuD4dnQLXFiWDGmh7foQ30biFyJ4MjT4QZBCQdW080axeYCQbR38Qn28tFzuU /xj33kUKyExuJeSFuZoKcuwhrPgwekcvYxw4NzMOuQIDAQABo4IBPzCCATswCQYD VR0TBAIwADARBglghkgBhvhCAQEEBAMCBkAwMwYJYIZIAYb4QgENBCYWJE9wZW5T U0wgR2VuZXJhdGVkIFNlcnZlciBDZXJ0aWZpY2F0ZTAdBgNVHQ4EFgQURWLK5NOS K1NN/LPU6E0Q/SVp/K0wgaEGA1UdIwSBmTCBloAUzMVIA+G1XbnwtEZX0syJQGUq jeahegR4MHYxCzAJBgNVBAYTAk1YMQ0wCwYDVQQIDARDRE1YMRIwEAYDVQQKDA1V bmd1IENvcnAxKDAmBgNVBAsMH1VuZ3UgQ29ycCBDZXJ0aWZpY2F0ZSBBdXRob3Jp dHkxGjAYBgNVBAMMEVVuZ3UgQ29ycCBSb290IENBggIQAjAOBgNVHQ8BAf8EBAMC BaAwEwYDVR01BAwwCgYIKwYBBQUHAwEwDQYJKoZIhvcNAQELBQADggIBAJtmMncK 3iF+q31fE8/m3gghNjfkqrvyCkILnwuw2vx2CHCMgGzU4MT5AodGJfJJZNq2Cbhy VaPGm7/X010gW5dfbeHPLvyWqdK4nQLtw2kr1pRznoeEk16qumPBrHVmWUZQoWpV elDzSigzhbv+vFMP40F0lbMYHDSAcolLedCS7KuQ/c0soGNR1oGSA2hUYM60MEiW ezBgT7R/XK+Rh5zwlok4mje8R1rY7qUIn/hrKUDf/JNiBNFUvD6vDYLHJA3W2s10 ou3vdLy7z57Lj4WbtheHXQsmD6n9N+ANxmHpgpWPPD94YRalvpDbefU2hYrHx7fn 1jSdpzyOmw6JluxWbW0kp+BER+5Ya3rqIpBtljfbhZ18C17Hhb5oixSqBwL6oGa9 vOu6mhVHQBrPLeg+A/Pfkmpwq/wr19iUOLW+tJ8Lc7/Qlst7kCEjncub4SNvb6cx RRzi53fE3MVVqL6pBpBm4Pgt552ku7Lr3254haAmIczQ6Lxhq28Wo/Sq6bND1XBh Wg8ZfjpwraAloKStUPYPQyHuz6POuPGybaBjyjChkTooO3CkBpl1YIZdttZMtFHC bmKJMQ45LsaF5aGcuL0sr4YB2EyJBVU4vAWnVJ7j1SZOnntPFNebfRKV/hjZ4k+g ViWh5GmceXBbcTQ7wbVxpbYFnXtYge780zUz ---END CERTIFICATE----

## ステップ4:PKCS12での証明書のマージ

CA証明書をID証明書および秘密キーとともに.pfxファイルにマージします。このファイルはパス フレーズで保護する必要があります。

openssl pkcsl2 -export -in ID.pem -certfile ca.pem -inkey key.pem -out new-cert.pfx HOLGUINS-M-Q3UV:tshoot hugoolguin\$ openssl pkcsl2 -export -in ID.pem -certfile ca.pem -inkey key.pem -out new-cert.pfx Enter pass phrase for key.pem: Enter Export Password: Verifying - Enter Export Password: HOLGUINS-M-Q3UV:tshoot hugoolguin\$

## ステップ5:FMCにPKCS12証明書をインポートする

FMCで、[Device] > [Certificates] に移動し、目的のファイアウォールに証明書をインポートしま

#### Add Cert Enrollment

| Name*            | new-cert-pfx           |            |                    |        |
|------------------|------------------------|------------|--------------------|--------|
| Description      |                        |            |                    |        |
|                  |                        |            |                    |        |
| CA Information   | Certificate Parameters | Key Revoca | ation              |        |
| Enrollment Type: | PKCS12 File            |            | ~                  |        |
| PKCS12 File*:    | new-cert.pfx           |            | Browse PKCS12 File | )      |
| Passphrase:      | •••••                  |            |                    | ]      |
|                  |                        |            |                    |        |
|                  |                        |            |                    |        |
|                  |                        |            |                    |        |
|                  |                        |            |                    |        |
|                  |                        |            |                    |        |
|                  |                        |            |                    |        |
| Allow Overrides  |                        |            |                    |        |
|                  |                        |            |                    |        |
|                  |                        |            |                    |        |
|                  |                        |            | Save               | Cancel |

# 確認

証明書のステータスとCAおよびID情報を確認するには、アイコンを選択して、正常にインポート されたことを確認します。

| 4 III FPR1k  |        |             |          |       |
|--------------|--------|-------------|----------|-------|
| new-cert-pfx | Global | PKCS12 file | CA CA ID | P 🗘 🖥 |

IDアイコンを選択します。

## Identity Certificate

-----

- Serial Number : 101a
- Issued By :

Common Name : Ungu Corp Intermediate CA Organization Unit : Ungu Corp Certificate Authority Organization : Ungu Corp State : CDMX Country Code : MX

Issued To :

Common Name : \*.cisco.com Organization Unit : VPN Organization : Cisco Locality : San Antonio State : Texas

Close

? 🔺 🗙

翻訳について

シスコは世界中のユーザにそれぞれの言語でサポート コンテンツを提供するために、機械と人に よる翻訳を組み合わせて、本ドキュメントを翻訳しています。ただし、最高度の機械翻訳であっ ても、専門家による翻訳のような正確性は確保されません。シスコは、これら翻訳の正確性につ いて法的責任を負いません。原典である英語版(リンクからアクセス可能)もあわせて参照する ことを推奨します。